# Modèles KDE pour OpenOffice.org

Tutoriel expliquant comment créer un nouveau document OpenOffice.org dans l'environnement KDE (sous Linux) en un ou deux clics de souris.

Distribué par

Le projet OpenOffice.org

### 1 Idée

Dans les menus « locaux » de KDE (liés à Konqueror) on trouve toujours un choix « Nouveau » qui par défaut propose de créer un nouveau dossier, ou un nouveau fichier HTML, ou un nouveau lien, ou un nouveau fichier texte.

Nous allons ajouter « Nouveau document texte OpenOffice » à cette liste (on ferait de même pour « Nouvelle feuille de calcul »). Dans la capture d'écran ci-contre on voit les modèles disponibles par défaut ; on voudrait y trouver « Nouveau. sxw » (vous ne l'avez pas encore !)

#### Nouveau... പ്പ 🕥 Dossier... Signets Fichier texte... 6 Lien vers une URL ... Coller Ctrl+V Fichier HTML... 🔟 Aide à propos du bureau Lecteur CD-ROM ou DVD-RC Exécuter une commande.. Disque dur... Lien vers une application... Configurer le bureau... Disquette...

## 2 Marche à suivre

 Lancez OpenOffice et créez un document vide mais contenant vos préférences de mise en page (marges, couleurs, styles, en-tête, imprimante, enfin tout ce qu'on aime bien). Nommezle textdoc.sxw et enrégistrez-le dans le dossier perso. Dans ce qui suit je suppose que c'est : ~/ Documents. Comme toujours sous Linux,

Comme toujours sous Linux, dans les chemins et noms de fichiers le caractère ~ désigne le répertoire de l'utilisateur (usuellement /home/toto pour l'utilisateur toto).

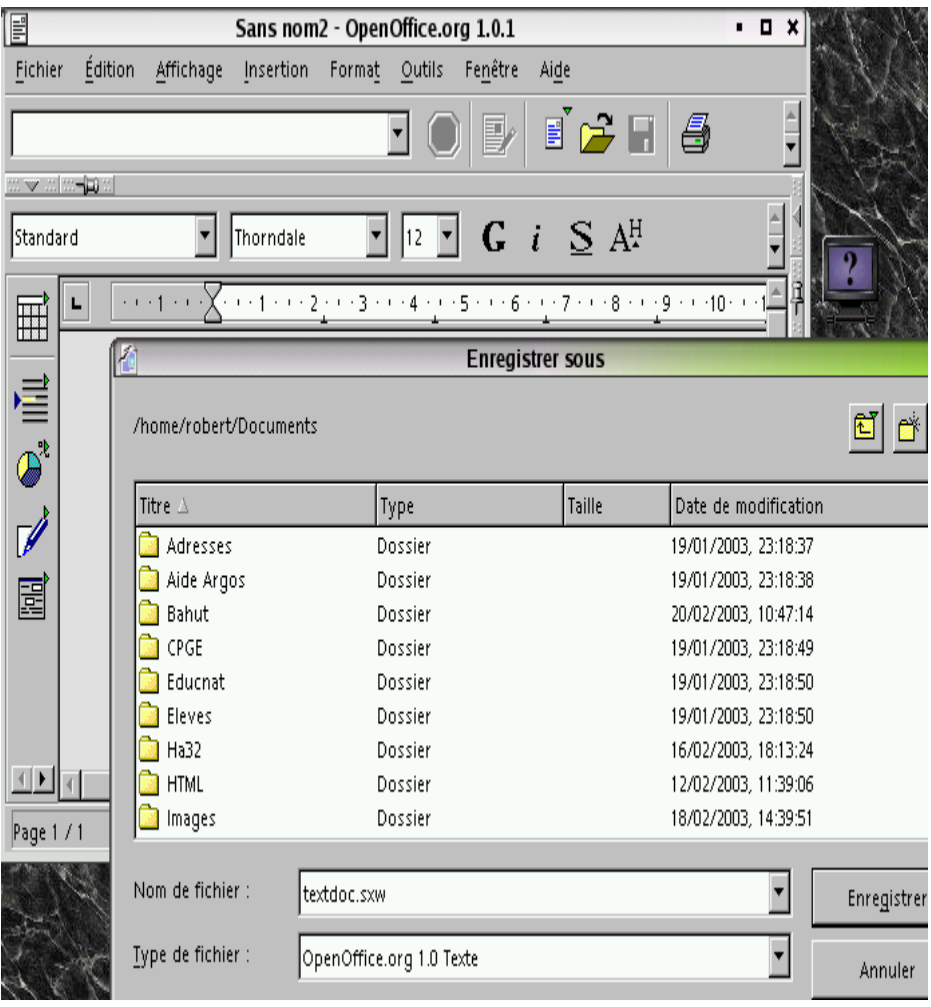

2) Loguez-vous comme "root" (oui c'est dangereux, mais c'est nécessaire si on veut que le nouveau type soit pour tous les utilisateurs. À défaut on peut toujours aller dans ~/.kde/share/ templates).

Il est commode d'utiliser konqueror avec des droits root.

3) Allez dans le répertoire des modèles de

templates.

KDE. Chez moi c'est opt/kde3/share/

On y découvre les modèles par défaut ainsi

l'affichage, aller dans le menu Affichage et cliquer « afficher les fichiers cachés »). Ce

qu'un dossier caché nommé . source,

affiché ici en grisé (pour en obtenir

dossier devra recevoir du nouveau...

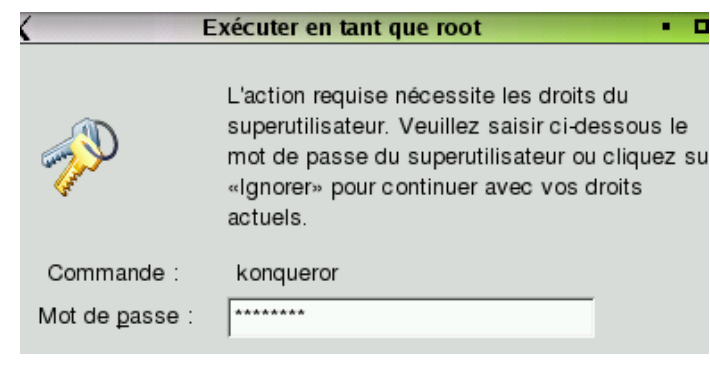

- 🔄 le:/opt/kde3/share/templates Konque URL Édition Affichage Aller Signets Outils Cor Fenêtre Aide 合 💠 🄿 10 😰 URL : 🔄 file:/opt/kde3/share/templates source Directory. HTMLFile. desktop desktop linkCDROM. linkFloppy. linkHD. desktop desktop desktop linkProgram. linkURL. TextFile. desktop desktop desktop
- 4. Copiez le fichier créé tout à l'heure sous OO dans le sousdossier nommé. source. On peut aussi dans un terminal root taper la commande suivante : cp ~/Documents/textdoc.sxw /opt/kde3/share/templates/.source

Session Édition Affichage Configuration Aide

Dudule:/home/robert/Documents # cp textdoc.sxw /opt/kde3/share/templates/.source

Terminal - Konsole

http://fr.openoffice.org

| 4)          | Pour notre nouveau      | 🗐 file:/opt/kde3/share/templates/ - Konqueror 🔹 🗖 🗙                   |                                                   |                     |                   |                        |          |       |
|-------------|-------------------------|-----------------------------------------------------------------------|---------------------------------------------------|---------------------|-------------------|------------------------|----------|-------|
| modèle nous |                         | URL Édition Affichage Aller Signets Outils Configuration Fenêtre Aide |                                                   |                     |                   |                        |          |       |
|             | prendrons comme         | 🛛 合 🌗 🏠                                                               | â 🖗                                               | 🛛 🏌 🕅               | 🇋 🍛               | 1                      |          | 🔜 ( » |
|             | desktop Copiez-le       |                                                                       | ile vienet Avela 2 /a                             | have (templates /   |                   |                        |          |       |
|             | en un nouveau fichier   |                                                                       | liettopt/kdes/s                                   | nare/templates/     |                   |                        |          |       |
|             | nommé SXWfile.          |                                                                       |                                                   | <u>s</u>            | $\bigcirc$        |                        | s        |       |
|             | desktop. Il apparaît    |                                                                       |                                                   |                     | ŬEO<br>Kaloppon   |                        | En la UD |       |
|             | ci-contre sous sa       | .source                                                               | desktop                                           | desktop             | desktop           | link⊢loppy.<br>desktop | desktop  |       |
|             | à ce stade l'icône sera |                                                                       |                                                   |                     |                   |                        | I        |       |
|             | la même que celle de    | 5 <del>,</del>                                                        | <b>1000</b>                                       |                     |                   |                        |          |       |
|             | HTMLFile.               | linkProgram.                                                          | linkURL.                                          | SXWfile.            | TextFile.         |                        |          |       |
|             | desktop.                | desktop                                                               | desktop                                           | desktop             | idesktop i        |                        |          |       |
|             |                         |                                                                       |                                                   |                     |                   |                        |          |       |
|             |                         | <br>10 éléments -                                                     | 9 fichiers (25                                    | 4 ko total) - Un do | ssier             |                        |          | _     |
|             |                         |                                                                       |                                                   |                     |                   |                        |          |       |
| 5)          | Ouvrez celui-ci         | Proprie                                                               | étés de Si                                        | XWfile.deskta       | D                 |                        |          |       |
| - )         | (bouton droit/          |                                                                       |                                                   |                     |                   |                        |          |       |
|             | propriétés ou Généra    | <u>P</u> ermissions                                                   | U <u>R</u> L                                      |                     |                   |                        |          |       |
|             | ouvrir                  |                                                                       |                                                   |                     |                   |                        |          |       |
|             | carrement avec          |                                                                       |                                                   |                     |                   |                        |          |       |
|             | texte plus              |                                                                       | SXWfile.de                                        | esktop              |                   |                        |          |       |
|             | facile).                |                                                                       |                                                   |                     |                   |                        |          |       |
|             |                         |                                                                       | Dennela                                           |                     |                   | 0.00                   |          |       |
| Type        |                         | ; :<br>Jacement :                                                     | Contexte nom du nouveau document texte openuttice |                     |                   |                        |          |       |
|             | Taille                  | 1                                                                     | 284 octets                                        | (284)               |                   |                        |          |       |
|             |                         |                                                                       |                                                   | Pro                 | priétés de SX     | Wfile.deskto           | p        | • •   |
|             |                         |                                                                       | 01-1-1                                            |                     |                   |                        |          |       |
|             |                         |                                                                       | <u>G</u> eneral                                   | rermissions         |                   |                        |          |       |
|             |                         |                                                                       | URL                                               | :                   |                   |                        |          |       |
|             |                         |                                                                       | /opt/                                             | kde3/share/templ    | ates/.source/text | doc.sxw                |          | 8     |
|             |                         |                                                                       | 1.364                                             |                     |                   |                        |          |       |

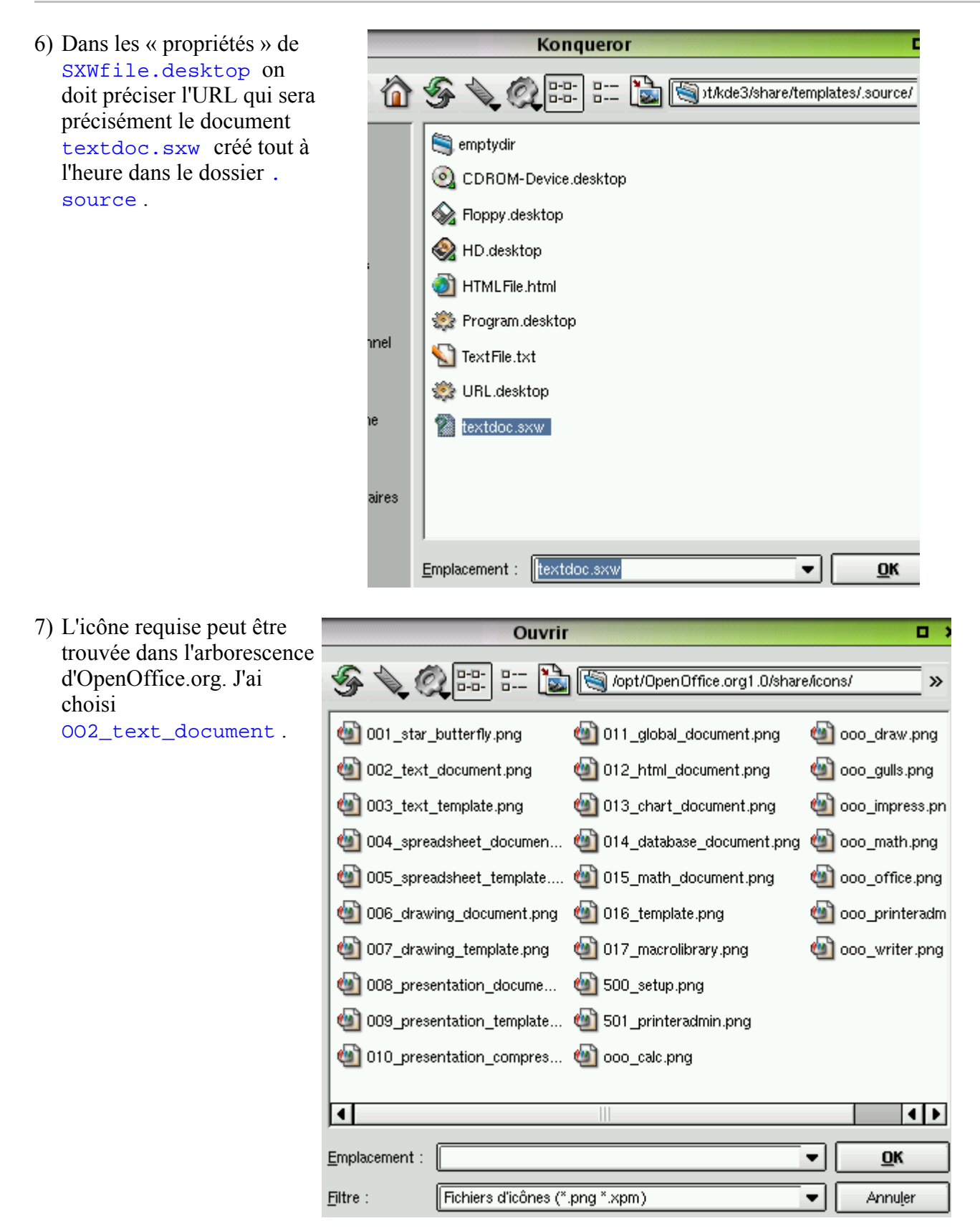

8) Voici finalement le contenu de SXWfile.desktop tel que je l'ai fait.

[Desktop Entry] Comment[fr]=Donnez le nom du nouveau document texte OpenOffice Encoding=iso-8859-15 Icon=/opt/OpenOffice.org1.0/share/kde/net/mimelnk/share/icons/hicolor/48x48/apps/002\_text\_document.xpm

```
Name[fr]=Nouveau.sxw
Type=Link
URL=/opt/kde3/share/templates/.source/textdoc.sxw
```

- 9) C'est fini ! Relancez KDE pour valider le nouveau modèle.
- 10)Pour créer il n'y a plus qu'à naviguer avec konqueror vers le dossier choisi, cliquer droit (ou sur "Nouveau"), choisir "Nouveau.sxw", changer le nom du document et il est fait. Insistons : par ce moyen le nouveau document sera créé dans le dossier choisi alors que dans OpenOffice.org l'usage du menu « Fichier/Nouveau » crée le nouveau document dans le répertoire par défaut (peut-être est-il possible de créer dans d'autres dossiers au moyen de modèles, je ne sais pas).

Dossier...
 Fichier texte...
 Lien vers une URL...
 Fichier HTML...
 Lecteur CD-ROM ou DVD-F
 Nouveau.sxw...
 Disque dur...
 Lien vers une application...
 Disquette...

## 3 Crédits

Auteur: Robert Cabane

Intégré par : Sophie Gautier

Dernière modification: Sophie Gautier le15/04/2003

Contacts: Projet Documentation OpenOffice.org http://fr.openoffice.org

Traduction:

#### 4 Licence

#### Appendix

#### **Public Documentation License Notice**

The contents of this Documentation are subject to the Public Documentation License Version 1.0 (the "License"); you may only use this Documentation if you comply with the terms of this License. A copy of the License is available at *http://www.openoffice.org/licenses/PDL.html*.

The Original Documentation is *Modèles KDE pour OpenOffice.org*. The Initial Writer of the Original Documentation is Robert Cabane. Copyright (C) 2003. All Rights Reserved. (Initial Writer contact(s): rcabane@free.fr

Contributor(s): \_\_\_\_\_\_. Portions created by \_\_\_\_\_\_ are Copyright (C) \_\_\_\_\_*[Insert year(s)]*. All Rights Reserved. (Contributor contact (s): \_\_\_\_\_*[Insert hyperlink/alias]*).

NOTE: The text of this **Appendix** may differ slightly from the text of the notices in the files of the Original Documentation. You should use the text of this **Appendix** rather than the text found in the Original Documentation for Your Modifications.